# **Recover Standalone vManage by Disaster Recovery**

## Contents

Introduction Background Information Backup Configuration-db Recover vManage Step 1. Minimum Configuration on vManage Step 2. Copy Backup Configuration and Root Certificate Step 3. Install Root Certificate Step 4. Update BasicInformation Step 5. Install vManage Certificate Step 6. Restore The Database Step 7. Check Services Step 8. Reauthenticate Controllers Step 9. Send Updates to Controllers

# Introduction

This document describes the steps involved to restore vManage by utilization of a configuration-db backup.

# **Background Information**

This document assumes that a configuration-db backup has been taken periodically and for some reason, the standalone vManage is irrecoverable and needs a software reset or a new install.

This document helps you to recover all the policies, templates, configurations, and Edge device certificates.

### **Backup Configuration-db**

vManage\_rcdn01# request nms configuration-db backup path 05\_08\_20\_configdb
Starting backup of configuration-db
config-db backup logs are available in /var/log/nm/neo4j-backup.log file
Successfully saved database to /opt/data/backup/05\_08\_20\_configdb.tar.gz

scp to an external server.

```
vManage_rcdn01# vshell
vManage_rcdn01:~$ scp /opt/data/backup/05_08_20_configdb.tar.gz user@10.2.3.1://home/ftpuser/ftp/amaugus
amaugust@10.2.3.1's password:
05_08_20_configdb.tar.gz 100% 484KB 76.6MB/s 00
```

## **Recover vManage**

Simulate a disaster by a reset of the vManage by the command:

#### vManage\_rcdn01# request software reset

Now that you have a fresh vManage that looks like the one shown, it is advisable to adhere to the recovery process in the correct sequence before you restore the backup.

| = | cisco Cisco vi | Manag | çe                       |              |                            |                |  |  |
|---|----------------|-------|--------------------------|--------------|----------------------------|----------------|--|--|
| - | Dashboard      |       | DASHBOARD                |              |                            |                |  |  |
| □ | Monitor        | >     | vSmart - 0               | WAN Edge - 0 | vBond - 0                  | 10             |  |  |
| ۵ | Configuration  | >     | •                        | •            |                            | vManage - 1    |  |  |
| ٩ | Tools          | >     | Control Status (Total 0) |              | Site Health (Total 0)      | Transp         |  |  |
| ÷ | Maintenance    | >     | Control Up               | 0            | S Full WAN Connectivity    | 0 sites < 10 M |  |  |
| - | Administration | >     | Product                  |              |                            | 10 Mb          |  |  |
| 8 | vAnalytics >   |       | Partial                  |              | 9 Partial WAN Connectivity | O sites 100 M  |  |  |
|   |                |       | Control Down             | 0            | 8 No WAN Connectivity      | > 500 l        |  |  |
|   |                |       |                          |              |                            |                |  |  |
|   |                |       | WAN Edge Inventory       |              | WAN Edge Health (Total 0)  |                |  |  |
|   |                |       | Total                    | 0            |                            |                |  |  |
|   |                |       | Authorized               | 0            | 0 0                        | 0              |  |  |
|   |                |       | Deployed                 | 0            |                            |                |  |  |
|   |                |       | Staging                  | 0            | Normal Warning             | Error          |  |  |

Step 1. Minimum Configuration on vManage

```
system
                       vManage_rcdn01
host-name
 system-ip
                       xx.xx.xx.xx
 site-id
                       100
                       ****.cisco
 organization-name
 vbond vbond.list
 T
!
vpn 0
host vbond.list ip 10.2.3.4 10.2.3.5
 interface eth0
  ip address 10.1.3.8/24
  tunnel-interface
  no shutdown
```

```
!
ip route 0.0.0.0/0 10.1.3.1
!
vpn 512
interface eth1
    ip address 10.11.3.8/24
    no shutdown
!
ip route 0.0.0.0/0 10.1.3.1
!
```

#### Step 2. Copy Backup Configuration and Root Certificate

<#root>

```
vManage_rcdn01:~$ scp am****@xx.xx.xx://home/ftpuser/ftp/am****/05_08_20_configdb.tar.gz .
am****@xx.xx.xx's password:
05_08_20_configdb.tar.gz 100% 484KB 76.6MB/s 00:0
```

Verify

```
vManage_rcdn01:~$ ls -lh
total 492K
-rw-r--r-- 1 admin admin 394 May 8 15:20 archive_id_rsa.pub
-rwxr-xr-x 1 admin admin 485K May 8 15:3905_08_20_configdb.tar.gz
```

Copy root certificate from other controller:

```
vManage_rcdn01:~$ scp admin@vbond://home/admin/root.crt .
viptela 18.4.4
admin@vbond's password:
root.crt 100% 1380 2.8MB/s 00:00
```

#### Step 3. Install Root Certificate

```
vManage_rcdn01# request root-cert-chain install /home/admin/root.crt
Uploading root-ca-cert-chain via VPN 0
Copying ... /home/admin/root.crt via VPN 0
Updating the root certificate chain..
Successfully installed the root certificate chain
```

#### **Step 4. Update Basic Information**

Navigate to Administration > Settings and configure the basic information for vBond IP, Organization Name, and certificate.

| =   | - Cisco vN                                                           | lanag | 7e                 |                                             |                                                                                                    |   |  |  |  |
|-----|----------------------------------------------------------------------|-------|--------------------|---------------------------------------------|----------------------------------------------------------------------------------------------------|---|--|--|--|
| _   | cisco                                                                |       | ,-                 |                                             |                                                                                                    |   |  |  |  |
| 55  | Dashboard                                                            |       |                    | ADMINISTRATION   SETTINGS                   |                                                                                                    |   |  |  |  |
|     |                                                                      |       |                    |                                             |                                                                                                    |   |  |  |  |
|     | Monitor                                                              | >     |                    | Organization Name                           | a st.cisco                                                                                                    |   |  |  |  |
| ۵   | Configuration                                                        | >     |                    | vBond                                       | vbond t : 12346                                                                                                    |   |  |  |  |
| ٩   | Tools                                                                | >     |                    | Email Notifications                         | Disabled                                                                                                    |   |  |  |  |
| ÷   | Maintenance > Controller Certificate Authorization                   |       |                    | Controller Certificate Authorization        | Enterprise                                                                                                    |   |  |  |  |
| 23. | Administration                                                       | >     | 1                  | WAN Edge of and overlife star Authorization | Lange and the second second se | 1 |  |  |  |
|     |                                                                      |       |                    | WAN Edge Cloud Certificate Authorization    | Automated                                                                                                    |   |  |  |  |
|     | Settings                                                             |       |                    | Web Server Certificate                      | 12 Jul 2024 5:30:30 PM                                                                                                    |   |  |  |  |
|     | Manage Users                                                         |       |                    |                                             |                                                                                                    |   |  |  |  |
|     |                                                                      |       |                    | Enforce Software Version (ZTP)              |                                                                                                    |   |  |  |  |
|     | Cluster Management Banner                                            |       | Disabled           |                                             |                                                                                                    |   |  |  |  |
|     | Integration Management VAnalytics  Keverse Proxy  Statistics Setting |       |                    | Reverse Proxy                               | Disabled                                                                                                    |   |  |  |  |
|     |                                                                      |       | Statistics Setting |                                             |                                                                                                    |   |  |  |  |

### Step 5. Install vManage Certificate

Use the root.crt that is installed in Step 2.

| =  | cisco Cisco vi             | Manag   | e            |                     |          |                                                       |                                          |                                   |                                |            |  |  |
|----|----------------------------|---------|--------------|---------------------|----------|-------------------------------------------------------|------------------------------------------|-----------------------------------|--------------------------------|------------|--|--|
| 25 |                            |         | <b>\$</b> co | NFIGURATION   CERTI | FICATES  |                                                       |                                          |                                   |                                |            |  |  |
|    |                            | , I     | WAN          | Edge List Controlle | rs       |                                                       |                                          |                                   |                                |            |  |  |
| -  |                            |         | > Ser        | nd to vBond         |          |                                                       |                                          |                                   |                                |            |  |  |
|    |                            | `       |              |                     |          |                                                       |                                          |                                   |                                |            |  |  |
|    | Devices Q Search Options V |         |              |                     |          |                                                       |                                          |                                   |                                |            |  |  |
|    | Certificates               |         | Q.           |                     |          | Hastana                                               |                                          |                                   |                                |            |  |  |
|    |                            |         | >            | CSR Generated       | vManage  | vManage_rcdn01                                        | 1.11.11.11                               | 100                               | No certificate installed       |            |  |  |
|    |                            |         |              |                     |          |                                                       |                                          |                                   |                                |            |  |  |
|    |                            |         |              |                     |          |                                                       |                                          |                                   |                                |            |  |  |
|    |                            |         |              |                     |          |                                                       |                                          |                                   |                                |            |  |  |
|    |                            |         |              |                     | CSR      |                                                       |                                          |                                   |                                | ×          |  |  |
|    |                            | r SaaS  |              |                     | IP A     | ddress: 1.11.11.11                                    |                                          |                                   |                                |            |  |  |
|    |                            |         |              |                     |          |                                                       |                                          |                                   |                                | ± Download |  |  |
|    |                            |         |              |                     | -        | -BEGIN CERTIFICATE REQUES                             | iT                                       |                                   |                                |            |  |  |
|    |                            |         |              |                     | M        | IID I JCCAJYCAQAWge0xCzAJB<br>REwDwYDVQQHEwhTYW4gSr   | gNVBAYTA/VTMRMW<br>n9zZTEX/MBUGA1UEC     | adMOYW1hdWd1c                     | Vxp2m9yomin<br>3QuY2lzY28xFDAS |            |  |  |
| ٩, |                            | >       |              |                     | N        | NMtNDYyYS1hNzE3LTVmMD8<br>cNAOkREbNadXBab3 000476     | EzYjMxZDUyZi0wLnZp                       | cHRIbGEuY29tMS                    | IWIAYJKoZI                     |            |  |  |
| ÷  |                            | >       |              |                     | A        | 28AMIIBCgKCAQEAp4czwUdv<br>UL pAThbyBaYo3/5302D214t   | vqaGpfQS0hmcuJw/ls<br>8CwEzmtWo/aT ISPVs | aNINMGKKGb6Rf                     | BbKqe6m/8l<br>wScImG2          |            |  |  |
|    |                            |         |              |                     | JC.<br>V | iysSfqad3lg4dl3PqM9L9bHYg<br>a2Y+qAlKfVTPHyka8EiabZvC | CeVkFn9bjpMzuTKo0<br>YSsk/XvOmfxYFWGpl   | 00W26zhHW+Pcfs<br>PavTM4DPclybioU | BKR4Ae5x<br>93t3vvY            |            |  |  |
| -  |                            | ´       |              |                     | Fe<br>H  | wEqJ/nUVj6dd6kOGtDPddIRx<br>wISsWfuChJ76dBDwmIM4k9i   | Oiqb9Zm9b710Z0JiA<br>xyySq8shXXsJmQIDAI  | pJVnQi+dJmd0ttX<br>QABoDswOQYJKo  | I2h0M29<br>ZihveNAQkO          |            |  |  |
|    |                            | <u></u> |              |                     | M        | SwwKjAJBgNVHRMEAJAAMB                                 | DGA1UdDgQWBBQwK                          | MQSk4Q40j9Cw0                     | mOVbaJOMSaSjAN                 |            |  |  |
|    |                            |         |              |                     | _        |                                                       |                                          |                                   |                                | _          |  |  |
|    |                            |         |              |                     |          |                                                       |                                          |                                   | [                              | Close      |  |  |
|    |                            |         |              |                     |          |                                                       |                                          |                                   |                                |            |  |  |

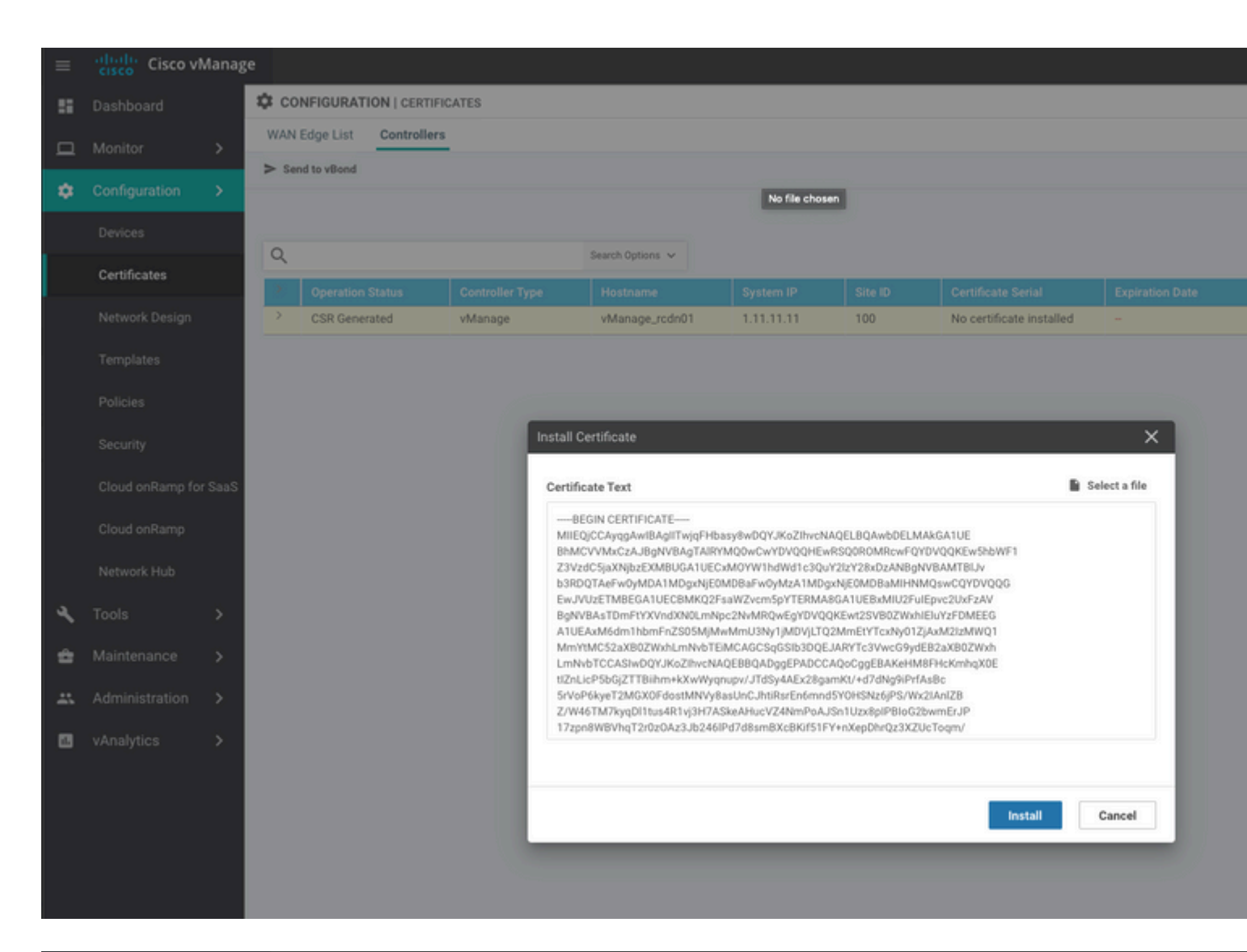

| ≡  | cisco Cisco vi   | /lanage |           |                                            |                                               |                                         |                                                  |                                          |                                                |                        |  |  |  |  |  |
|----|------------------|---------|-----------|--------------------------------------------|-----------------------------------------------|-----------------------------------------|--------------------------------------------------|------------------------------------------|------------------------------------------------|------------------------|--|--|--|--|--|
|    | Dashboard        |         | İ TASI    | K VIEW                                     |                                               |                                         |                                                  |                                          |                                                |                        |  |  |  |  |  |
| ▫  | Monitor          | >       | Install C | Install Certificate                        |                                               |                                         |                                                  |                                          |                                                |                        |  |  |  |  |  |
| \$ | Configuration    | >       | Total Ta  | sk: 1   Success : 1                        |                                               |                                         |                                                  |                                          |                                                |                        |  |  |  |  |  |
|    | Devices          |         |           |                                            |                                               |                                         |                                                  |                                          |                                                |                        |  |  |  |  |  |
|    | Certificates     |         | Q         |                                            |                                               | Search Options 🐱                        |                                                  |                                          |                                                |                        |  |  |  |  |  |
|    |                  |         | 2         | Status                                     |                                               | Message                                 |                                                  | Device Type                              |                                                | Device IP              |  |  |  |  |  |
|    | Network Design   |         | ~         | Success                                    |                                               | Successfully synced                     | l vEdge list on vManage-9                        | vManage                                  |                                                | 92302e77-c05c-462a-a71 |  |  |  |  |  |
|    | Templates        |         | 1         | 8-May-2020 16:15:06<br>8-May-2020 16:15:06 | 5 UTC] Install Certin<br>5 UTC] Pushing seria | ficate, on device<br>l list to vManage- | 92302e77-c05c-462a-a71<br>92302e77-c05c-462a-a71 | 7-5f013b31d52f, st<br>7-5f013b31d52f (vM | arted by user "admin"<br>anage_rcdn01)         | from IP address "169.  |  |  |  |  |  |
|    | Policies         |         | 1         | 8-May-2020 16:15:06<br>8-May-2020 16:15:07 | UTC] Started proces<br>UTC] Completed proc    | ssing serial list<br>cessing serial lis | file on vManage-92302e<br>t file on vManage-9230 | 77-c05c-462a-a717-<br>2e77-c05c-462a-a71 | 5f013b31d52f (vManage<br>7-5f013b31d52f (vMana | _rcdn01)<br>ge_rcdn01) |  |  |  |  |  |
|    |                  |         | 1         | 8-May-2020 16:15:07<br>8-May-2020 16:15:07 | UTC] Done - Push v<br>UTC] Pushed serial      | Smart List for vMa<br>list to vManage-9 | nage-92382e77-c85c-462<br>2382e77-c85c-462a-a717 | a-a717-5f013b31d52<br>-5f013b31d52f (vMa | f (vManage_rcdn01)<br>nage_rcdn01)             |                        |  |  |  |  |  |
|    | secunty          |         | [         | 8-May-2020 16:15:07                        | UTC] Updated contro                           | ollers with new ce                      | rtificate serial numbe                           | r of vManage-92302                       | e77-c05c-462a-a717-5f                          | 013b31d52f             |  |  |  |  |  |
|    | Cloud onRamp for | SaaS    |           |                                            |                                               |                                         |                                                  |                                          |                                                |                        |  |  |  |  |  |
|    | Cloud onRamp     |         |           |                                            |                                               |                                         |                                                  |                                          |                                                |                        |  |  |  |  |  |
|    | Natwork Hub      |         |           |                                            |                                               |                                         |                                                  |                                          |                                                |                        |  |  |  |  |  |
|    | Herrorichau      |         |           |                                            |                                               |                                         |                                                  |                                          |                                                |                        |  |  |  |  |  |
| ٩  | Tools            | >       |           |                                            |                                               |                                         |                                                  |                                          |                                                |                        |  |  |  |  |  |
| ÷  | Maintenance      | >       |           |                                            |                                               |                                         |                                                  |                                          |                                                |                        |  |  |  |  |  |
|    | Administration   | >       |           |                                            |                                               |                                         |                                                  |                                          |                                                |                        |  |  |  |  |  |

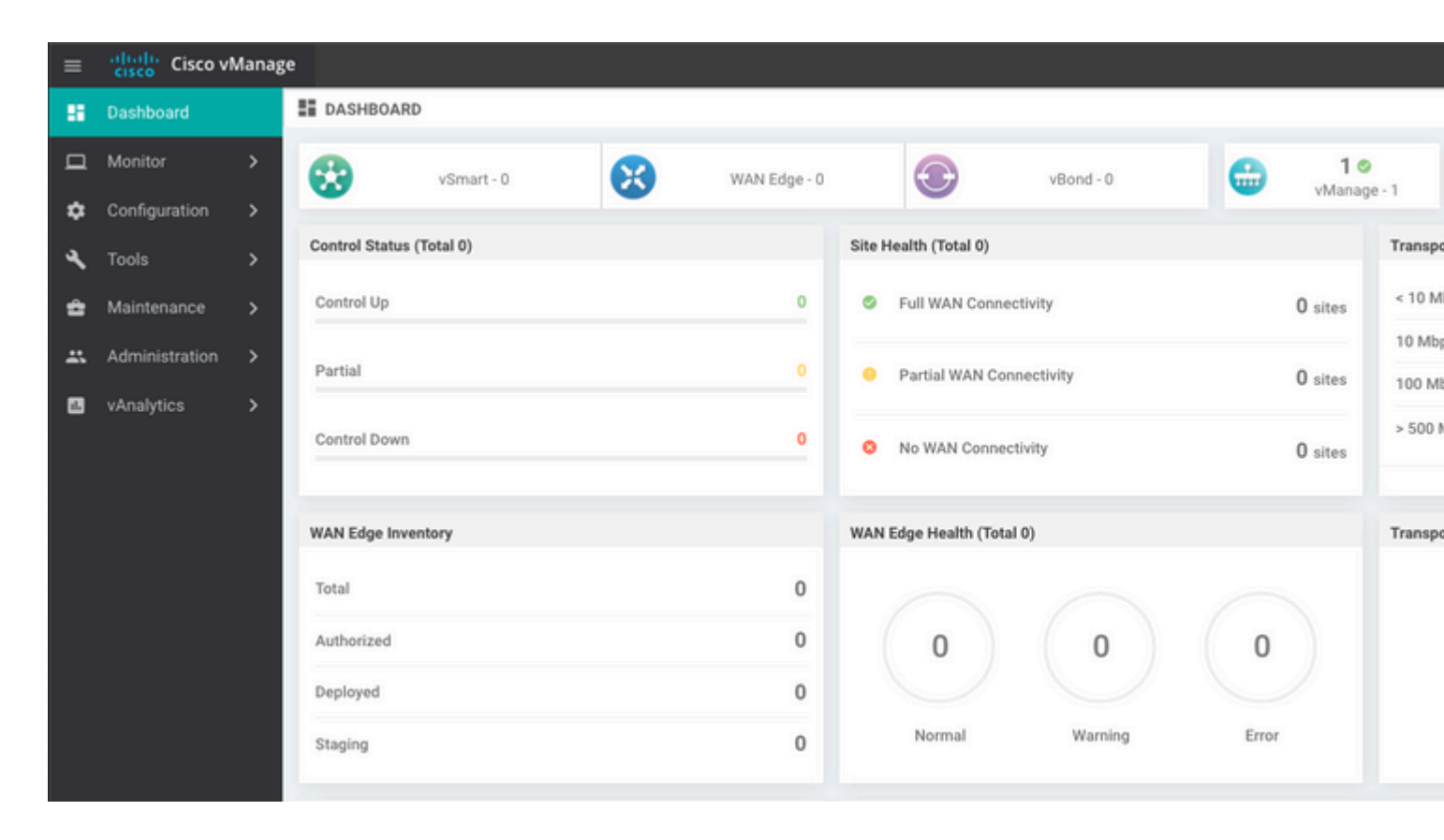

#### Step 6. Restore The Database

#### <#root>

vManage\_rcdn01# request nms configuration-db restore path /home/admin/05\_08\_20\_configdb.tar.gz

Configuration database is running in a standalone mode 0 [main] INFO com.viptela.vmanage.server.deployment.cluster.ClusterConfigurationFileHandler - Trying to 4 [main] INFO com.viptela.vmanage.server.deployment.cluster.ClusterConfigurationFileHandler - Working of Successfully saved cluster configuration for localhost Starting DB backup from: localhost Creating directory: local cmd to backup db: sh /usr/bin/vconfd\_script\_nms\_neo4jwrapper.sh backup localhost /opt/data/backup/local Finished DB backup from: localhost Stopping NMS application server on localhost Stopping NMS configuration database on localhost Reseting NMS configuration database on localhost Restoring from DB backup: /opt/data/backup/staging/graph.db-backup cmd to restore db: sh /usr/bin/vconfd\_script\_nms\_neo4jwrapper.sh restore /opt/data/backup/staging/graph Successfully restored DB backup: /opt/data/backup/staging/graph.db-backup Starting NMS configuration database on localhost Waiting for 10s before starting other instances... Polling neo4j at: localhost NMS configuration database on localhost has started. Updating DB with the saved cluster configuration data Successfully reinserted cluster meta information Starting NMS application-server on localhost Waiting for 120s for the instance to start... Removed old database directory: /opt/data/backup/local/graph.db-backup Successfully restored database

This step takes more time and it depends on the backup.

You can verify the process by tailing the logs on vShell.

<#root>

```
vManage_rcdn01:~$
```

tail -fq /var/log/nms/vmanage-server.log /var/log/nms/neo4j-out.log

### **Step 7. Check Services**

```
vManage_rcdn01# request nms all status
```

### **Step 8. Reauthenticate Controllers**

Currently, you can observe that all policies, templates, and configurations have been loaded onto vManage, but all controllers are down.

| ≡ | cisco Cisco vi | Manaş | çe                       |   |              |                           |         |        |
|---|----------------|-------|--------------------------|---|--------------|---------------------------|---------|--------|
| 8 | Dashboard      |       | B DASHBOARD              |   |              |                           |         |        |
| □ | Monitor        | >     | 2.4                      |   | 3 🗸          | 2↓                        | 10      |        |
| ۵ | Configuration  | >     | vSmart - 2               | • | WAN Edge - 3 | vBond - 2                 | vManag  | je - 1 |
| ٩ | Tools          | >     | Control Status (Total 5) |   |              | Site Health (Total 3)     |         | Transp |
| ÷ | Maintenance    | >     | Control Up               |   | 5            | S Full WAN Connectivity   | 3 sites | < 10 N |
| * | Administration | >     | Partial                  |   | 0            | Partial WAN Connectivity  | 0       | 10 Mb  |
|   | vAnalytics     | >     | -                        |   |              | · Parual man connectivity | U sites | 100 M  |
|   |                |       | Control Down             |   | 0            | 8 No WAN Connectivity     | 0 sites | > 500  |
|   |                |       | -                        |   |              |                           |         |        |
|   |                |       | WAN Edge Inventory       |   |              | WAN Edge Health (Total 0) |         | Transp |
|   |                |       | Total                    |   | 16           |                           |         |        |
|   |                |       | Authorized               |   | 16           | 0 0                       | 0       |        |
|   |                |       | Deployed                 |   | 3            |                           |         |        |
|   |                |       | Staging                  |   | 0            | Normal Warning            | Error   |        |
|   |                |       |                          |   |              |                           |         |        |

You need to re-authenticate all the controllers.

Navigate to Configuration > Devices. Edit each controller and fill in the management IP address (management IP can be found in the local configuration) username and password.

| =  | cisco VManago         | cisco vManage                      |                         |                  |         |      |                   |               |                  |  |  |  |  |
|----|-----------------------|------------------------------------|-------------------------|------------------|---------|------|-------------------|---------------|------------------|--|--|--|--|
|    | Dashboard             | CONFIGURATIO                       | CONFIGURATION   DEVICES |                  |         |      |                   |               |                  |  |  |  |  |
|    | Monitor >             | WAN Edge List Controllers          |                         |                  |         |      |                   |               |                  |  |  |  |  |
| \$ | Configuration >       | <ul> <li>Add Controller</li> </ul> | ◆ Add Controller        |                  |         |      |                   |               |                  |  |  |  |  |
|    | Devices               | Q                                  |                         | Search Options 🐱 |         |      |                   |               |                  |  |  |  |  |
|    |                       | Controller Type                    | Hostname                | System IP        | Site ID | Mode | Assigned Template | Device Status | Certificate Stat |  |  |  |  |
|    | Certificates          | vManage                            |                         | -                | -       | CLI  | -                 | In Sync       | Installed        |  |  |  |  |
|    | Network Design        | vManage                            | vManage_rcdn01          | 1.11.11.11       | 100     | CLI  | -                 | In Sync       | Installed        |  |  |  |  |
|    |                       | vSmart                             | vsmart                  | 1.1.1.2          | 100     | CLI  | 34)<br>(1)        | In Sync       | Installed        |  |  |  |  |
|    | Templates             | vSmart                             | vsmart_rtp              | 1.2.2.2          | 100     | CLI  | -                 | In Sync       | Installed        |  |  |  |  |
|    | Policies              | vBond                              | vbond                   | 1.1.1.3          | 100     | CLI  | -                 | In Sync       | Installed        |  |  |  |  |
|    |                       | vBond                              | vbond_rtp               | 1.1.2.2          | 100     | CLI  | -                 | In Sync       | Installed        |  |  |  |  |
|    | Security              |                                    |                         |                  |         |      |                   |               |                  |  |  |  |  |
|    | Cloud onRamp for SaaS |                                    |                         |                  |         |      |                   |               |                  |  |  |  |  |
|    | Cloud onRamp          |                                    |                         |                  |         |      |                   |               |                  |  |  |  |  |
|    | Network Hub           |                                    |                         |                  |         |      |                   |               |                  |  |  |  |  |

## **Step 9. Send Updates to Controllers**

| = ' | cisco Cisco vMa | Cisco vManage |       |                              |            |                  |                            |               |               |     |    |  |  |  |
|-----|-----------------|---------------|-------|------------------------------|------------|------------------|----------------------------|---------------|---------------|-----|----|--|--|--|
|     | Dashboard       |               | 🌣 cor | CONFIGURATION   CERTIFICATES |            |                  |                            |               |               |     |    |  |  |  |
| ı م | Monitor         | >             | WAN E | AN Edge List Controllers     |            |                  |                            |               |               |     |    |  |  |  |
| • • | Configuration   | >             | - our |                              |            |                  |                            |               |               |     |    |  |  |  |
|     | Devices         |               |       |                              |            |                  |                            |               |               |     |    |  |  |  |
| 1   | Certificates    |               | Q     |                              |            | Search Options 🗸 |                            |               |               |     | _  |  |  |  |
|     |                 |               | 2     |                              |            |                  |                            |               |               |     |    |  |  |  |
|     | Network Design  |               | >     | vBond                        | vbond      | 1.1.1.3          | 28 Mar 2023 8:33:00 PM CDT | 30b8e052-3c   | Installed     | 100 | 06 |  |  |  |
|     | Templates       |               | >     | vBond                        | vbond_rtp  | 1.1.2.2          | 20 Apr 2023 2:07:00 PM CDT | 9ff911c1-f1a2 | Installed     | 100 | 27 |  |  |  |
|     |                 |               | >     | vSmart                       | vsmart     | 1.1.1.2          | 21 Apr 2023 8:02:00 PM CDT | 0e3ce626-b1   | vBond Updated | 100 | 4E |  |  |  |
|     | Policies        |               | >     | vSmart                       | vsmart_rtp | 1.2.2.2          | 21 Apr 2023 7:49:00 PM CDT | 7c5bf5ab-6a8  | vBond Updated | 100 | 36 |  |  |  |

| ≡ | cisco VMana     | ige |                       |                  |       |                                 |              |             |                                      |
|---|-----------------|-----|-----------------------|------------------|-------|---------------------------------|--------------|-------------|--------------------------------------|
|   | Dashboard       | 1   | CONFIGURATIO          | N   CERTIFICATES |       |                                 |              |             |                                      |
| □ | Monitor >       |     | WAN Edge List         | Controllers      |       |                                 |              |             |                                      |
| ٠ | Configuration > | H   | P denu to controllera |                  |       |                                 |              |             |                                      |
|   | Devices         |     | 0                     |                  |       |                                 |              |             |                                      |
|   | Certificates    |     | Q                     |                  |       | Search Options V                |              |             |                                      |
|   |                 |     | State                 | Device Model     | Chass | sis Number                      |              | IP Address+ | Serial No./Token                     |
|   | Network Design  |     | <b>Ø</b>              | vEdge Cloud      | ceaf1 | eb3-62cf-059d-634a-5649fca28125 | Site03_vEdge | 1.1.1.6     | EB0C7777                             |
|   | Templates       |     | <b>e</b>              | C1101-4P         | C1101 | 1-4P-FGL221792P7                | Site01_C1101 | 1.1.1.5     | 01633D8F                             |
|   | rempiates       |     | 0                     | ISR4451-X        | ISR44 | 51-X/K9-F0C16491MWM             | Site02_ISR44 | 1.1.1.4     | F42E                                 |
|   | Policies        |     | ۲                     | CSR1000v         | CSR-9 | 53188C0-2D85-5D48-A24A-2CEEE71  |              |             | Token - 40fcfc5d96bc40fcc39a0d7bfbc7 |
|   | - The Bridger   |     | (i)                   | CSR1000v         | CSR-9 | 1AA789A-C7E7-88E9-F205-1587322  |              | -           | Token - 18bb348fdefc64ef3b5712046ccl |

Now, you see all the devices can be managed by vManage.

| ≡ | cisco Cisco vi | Manage |            |                |         |              |         |                    |                            |                   |         |        |
|---|----------------|--------|------------|----------------|---------|--------------|---------|--------------------|----------------------------|-------------------|---------|--------|
| - | Dashboard      |        | DASHB      | OARD           |         |              |         |                    |                            |                   |         |        |
|   | Monitor        | >      | 8          | 2 ↑            |         | 3 ↑          |         | æ                  | 2 ↑                        |                   | 1 0     |        |
| ۵ | Configuration  | >      | w          | vSmart - 2     | •       | WAN Edge - 3 |         | •                  | vBond - 2                  | -                 | vManag  | je - 1 |
| a | Tools          | >      | Control St | atus (Total 4) |         |              | Site He | alth (Total 2)     |                            |                   |         | Trans  |
| 2 |                |        | Control U  | p              |         | 4            | 0       | Full WAN Connec    | tivity                     |                   | 2 sites | < 10 1 |
| - | Maintenance    | `      |            |                |         |              |         |                    |                            |                   | ▲ sites | 10 M   |
| * | Administration | >      | Partial    |                |         | 0            | 0       | Partial WAN Conr   | nectivity                  |                   | 0 sites | 100 N  |
|   | vAnalytics     | >      |            |                |         |              |         |                    |                            |                   |         | > 500  |
|   |                |        | Control D  | own            |         |              | 0       | No WAN Connect     | ivity                      |                   | 0 sites |        |
|   |                |        |            |                |         |              |         |                    |                            |                   |         |        |
|   |                |        | WAN Edge   | Inventory      |         |              | WAN E   | dge Health (Total  | 2)                         |                   |         | Transp |
|   |                |        | Total      |                |         | 15           |         |                    |                            |                   |         | 100 %  |
|   |                |        | Authorized |                |         | 15 (2) 0 0   |         |                    |                            |                   |         |        |
|   |                |        | Autorized  |                |         |              |         |                    |                            |                   |         | 50 %   |
|   |                |        | Depioyed   |                |         | 3            |         | $\smile$           |                            |                   |         |        |
|   |                |        | Staging    |                |         | 0            |         | Normal             | Warning                    | Error             |         | 0      |
|   |                |        | -          |                |         |              |         |                    |                            |                   |         |        |
|   |                |        | тор Аррис  | ations         |         | Ψu           | Арриса  | ition-Aware Kouti  | ng                         |                   |         |        |
|   |                |        |            |                |         |              | ~       | Site02_ISR4451:def | ault-Site03 vEdge_Cloud_   | Avg. Latency (ms) |         | A.     |
|   |                |        |            |                |         |              | ~       | Site01_C1101:defau | ult-Site02_ISR4451:default | 32.167            |         | 0.0    |
|   |                |        |            | No data to     | display |              | ~       | Site02_JSR4451:def | ault-Site01_C1101:default  | 32                |         | 0      |
|   |                |        |            |                |         |              | ~       | Site01_C1101:defau | ult-Site03_vEdge_Cloud.d   | 25.917            |         | 0      |
|   |                |        |            |                |         |              |         |                    |                            |                   |         |        |

| = | Cisco vManage         |                           |                             |                    |                            |                  |                  |
|---|-----------------------|---------------------------|-----------------------------|--------------------|----------------------------|------------------|------------------|
|   | Dashboard 3           | CONFIGURATION   TEMP      | LATES                       |                    |                            |                  |                  |
| □ | Monitor >             | Device Feature            |                             |                    |                            |                  |                  |
| ٠ | Configuration >       | • Add Template            |                             |                    |                            |                  |                  |
|   | Devices               | Template Type Non-Default | · Q                         |                    | Search Options 🐱           |                  |                  |
|   |                       | Name                      | Description                 | Туре               | Device Model               | Device Templates | Devices Attached |
|   | Certificates          | vEdge_VPN_0               | Default Transport VPN tem   | WAN Edge VPN       | C1111-4PLTEEA   C1117-4P   | 0                | 0                |
|   | Network Design        | Default_AAA               | Default AAA template settin | AAA                | C1111-4PLTEEA   C1117-4P   | 1                | 1                |
|   |                       | cEdge_VPN_0               | Default Transport VPN tem   | WAN Edge VPN       | C1111-4PLTEEA   C1117-4P   | 1                | 1                |
|   | Templates             | vEdge_VPN_512_Interface   | VPN 512 interface config    | WAN Edge Interface | C1111-4PLTEEA   C1117-4P   | 0                | 0                |
|   | Policies              | vEdge_VPN_0_Interface     | VPN 0 interface config      | WAN Edge Interface | C1111-4PLTEEA   C1117-4P   | 0                | 0                |
|   |                       | Default_Banner            | Banner for amaugust.cisco   | Banner             | ISR4451-X   C1101-4P   vEd | 1                | 1                |
|   | Security              | vEdge_VPN_512             | VPN 512 add default route   | WAN Edge VPN       | C1111-4PLTEEA C1117-4P     | 0                | 0                |
|   | Cloud onRamp for SaaS | cEdge_VPN_0_Interface     | VPN 0 interface config      | WAN Edge Interface | C1111-4PLTEEA   C1117-4P   | 1                | 1                |
|   |                       | cEdge_VPN_512             | VPN 512 add default route   | WAN Edge VPN       | C1111-4PLTEEA   C1117-4P   | 1                | 1                |
|   | Cloud onRamp          | cEdge_VPN_512_Interface   | VPN 512 interface config    | WAN Edge Interface | C1111-4PLTEEA   C1117-4P   | 1                | 1                |
|   | Network Hub           |                           |                             |                    |                            |                  |                  |